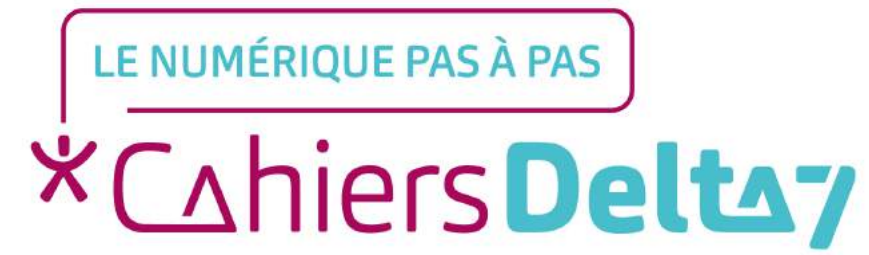

# Comment passer des appels vidéos sur Facetime ?

V1

#### **INFORMATION**

Droits de reproduction et de diffusion réservés à Delta 7

Droits de reproduction et de diffusions réservés à Delta 7. Usage strictement personnel.

Par l'accès au site et aux applications mobiles, Delta 7 consent à l'utilisateur qui l'accepte une licence d'utilisation dans les conditions suivantes.

La licence confère à l'utilisateur un droit d'usage privé, non collectif et non exclusif, sur le contenu du site. Elle comprend le droit de reproduire pour stockage aux fins de représentation sur écran monoposte et de reproduction en un seul exemplaire pour copie de sauvegarde ou tirage sur papier. Toute mise en réseau, toute rediffusion sous quelque forme que ce soit, totale ou partielle, est interdite.

Ce droit est personnel.

Il est réservé à l'usage exclusif du licencié.

Il n'est transmissible en aucune manière.

Tout autre usage est soumis à autorisation préalable et expresse.

La violation de ces dispositions impératives soumet le contrevenant, et toutes personnes responsables, aux sanctions pénales et civiles prévues par la loi.

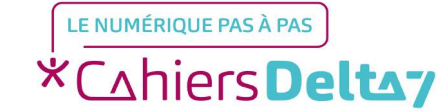

Vous pouvez utiliser FaceTime sur un réseau Wi-Fi ou sur le réseau mobile avec les appareils iOS compatibles.

- Activer Facetime : Allez dans Réglages

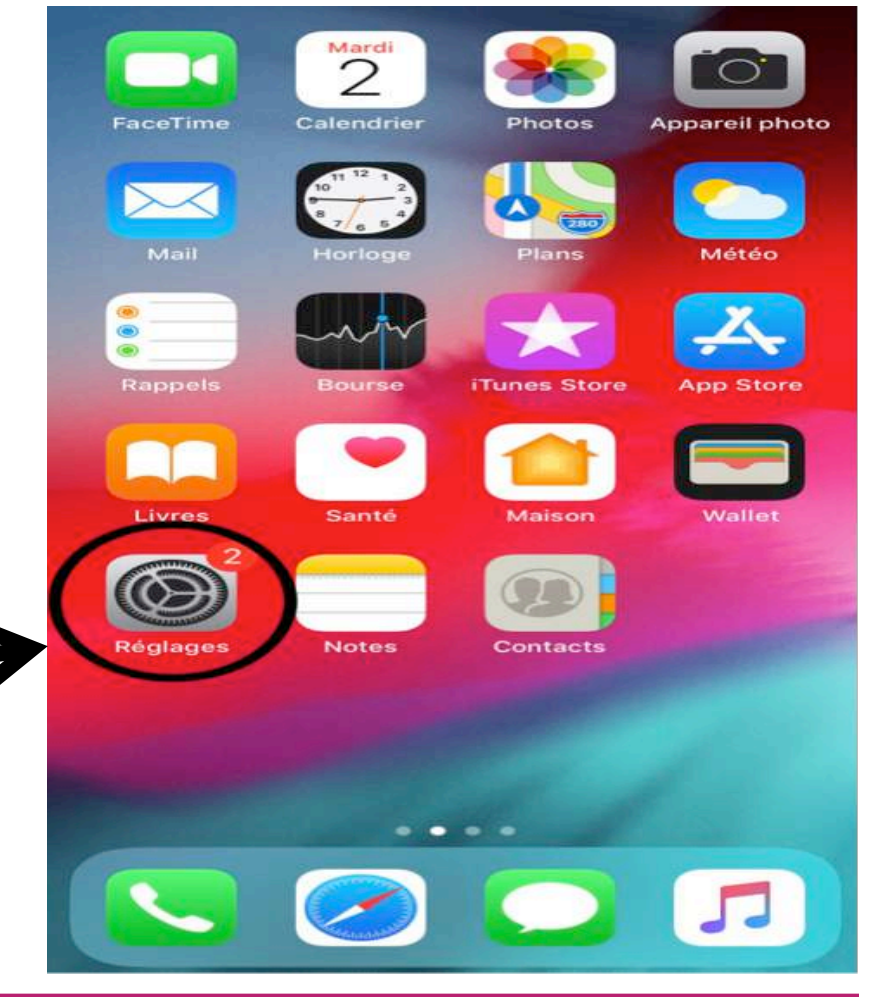

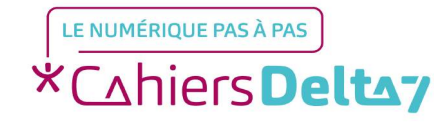

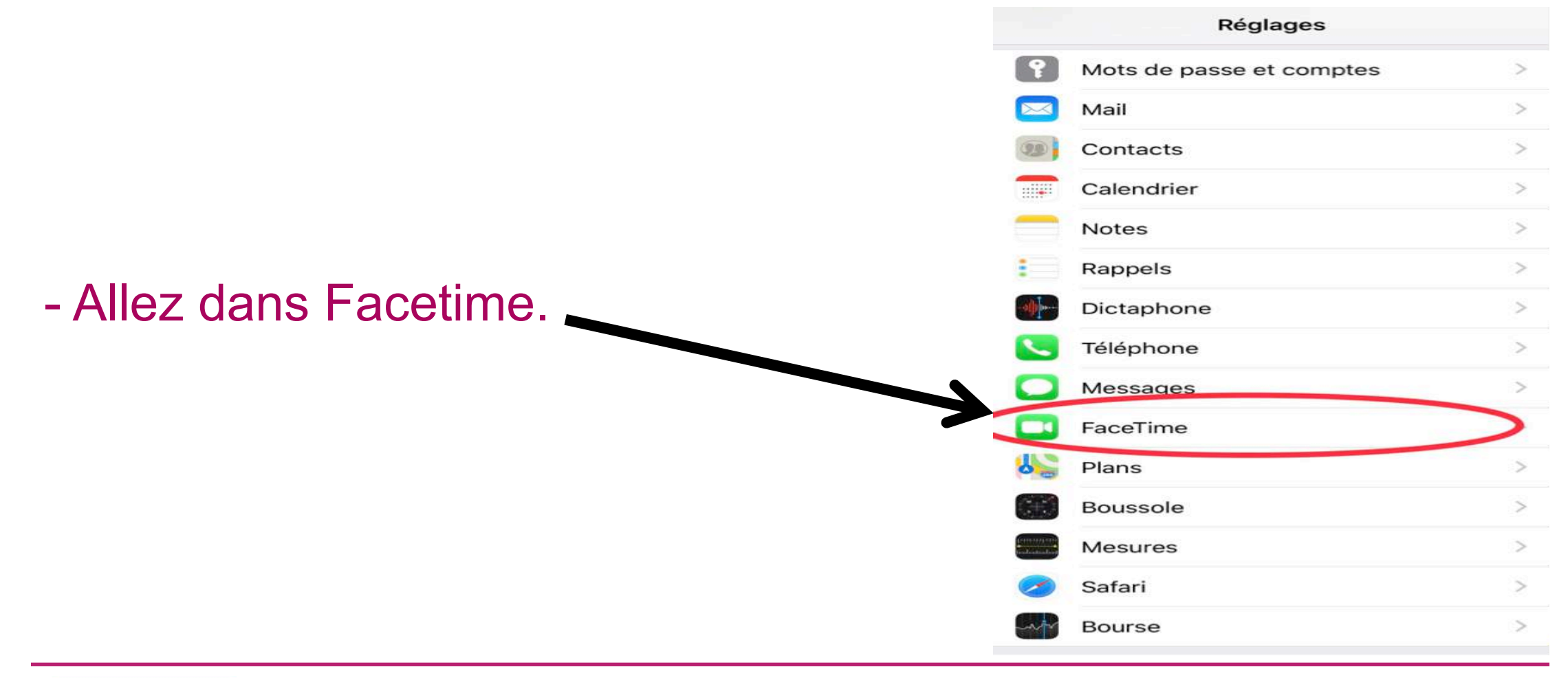

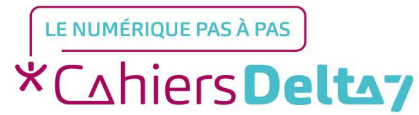

Droits de reproduction et de diffusion réservés à Delta 7 - Voir page 1

- Glissez le curseur Facetime vers la droite si celui ci n'est pas activé.

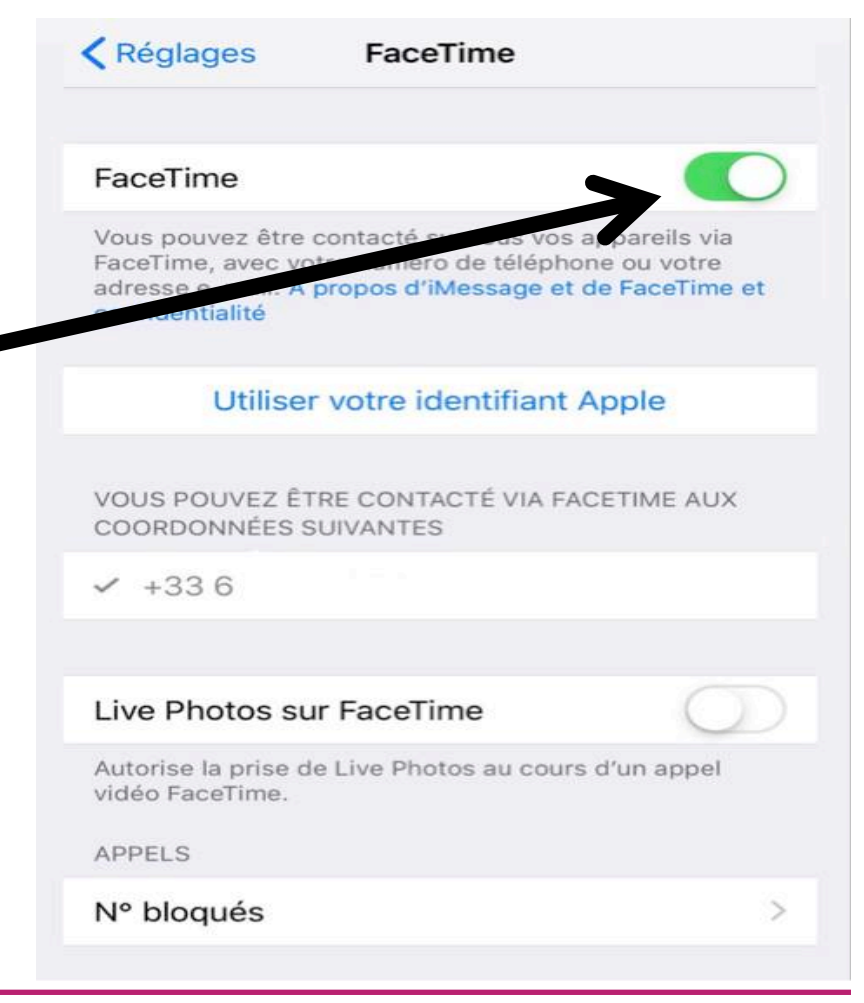

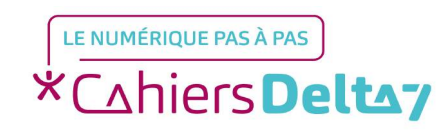

Droits de reproduction et de diffusion réservés à Delta 7 - Voir page 1

- Cliquez sur Utiliser vos identifiants Apple.
- Connectez vous ensuite à l'aide de vos identifiants Apple.

| Reglages                                                                            | FaceTime                                                                  |                                                     |
|-------------------------------------------------------------------------------------|---------------------------------------------------------------------------|-----------------------------------------------------|
| FaceTime                                                                            |                                                                           |                                                     |
| Vous pouvez être<br>FaceTime, avec v<br>adresse e-mail. <i>J</i><br>confidentialité | e contacté sur tous vos<br>otre numéro de téléph<br>A propos d'iMessage e | s appareils via<br>one ou votre<br>t de FaceTime et |
| Utilise                                                                             | er votre identifiant                                                      | Apple                                               |
| VOUS POUVEZ É<br>COORDONNÉES                                                        | TRE CONTACTÉ VIA F<br>SUIVANTES                                           | ACETIME AUX                                         |
| ✓ +33 6                                                                             |                                                                           |                                                     |
| Live Photos s                                                                       | ur FaceTime                                                               | 0                                                   |
| Autorise la prise<br>vidéo FaceTime.                                                | de Live Photos au cou                                                     | rs d'un appel                                       |
| APPELS                                                                              |                                                                           |                                                     |
|                                                                                     |                                                                           |                                                     |

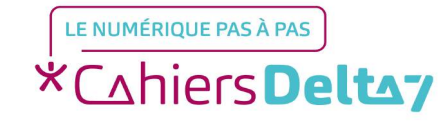

Droits de reproduction et de diffusion réservés à Delta 7 - Voir page 1

- Quittez l'onglet Réglages et allez dans l'application Facetime.

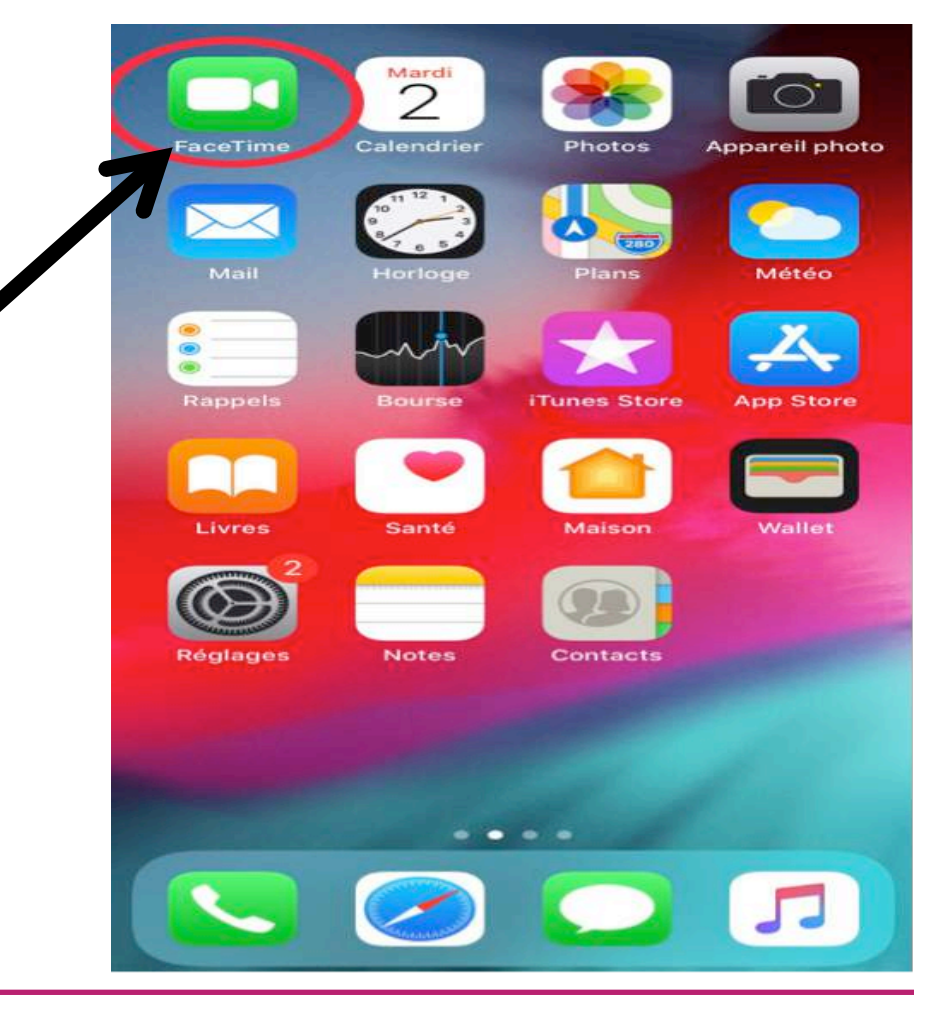

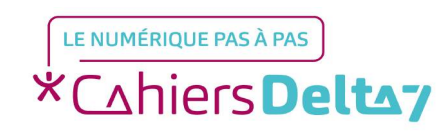

Droits de reproduction et de diffusion réservés à Delta 7 - Voir page 1

## Touchez le signe « + » en haut à droite.

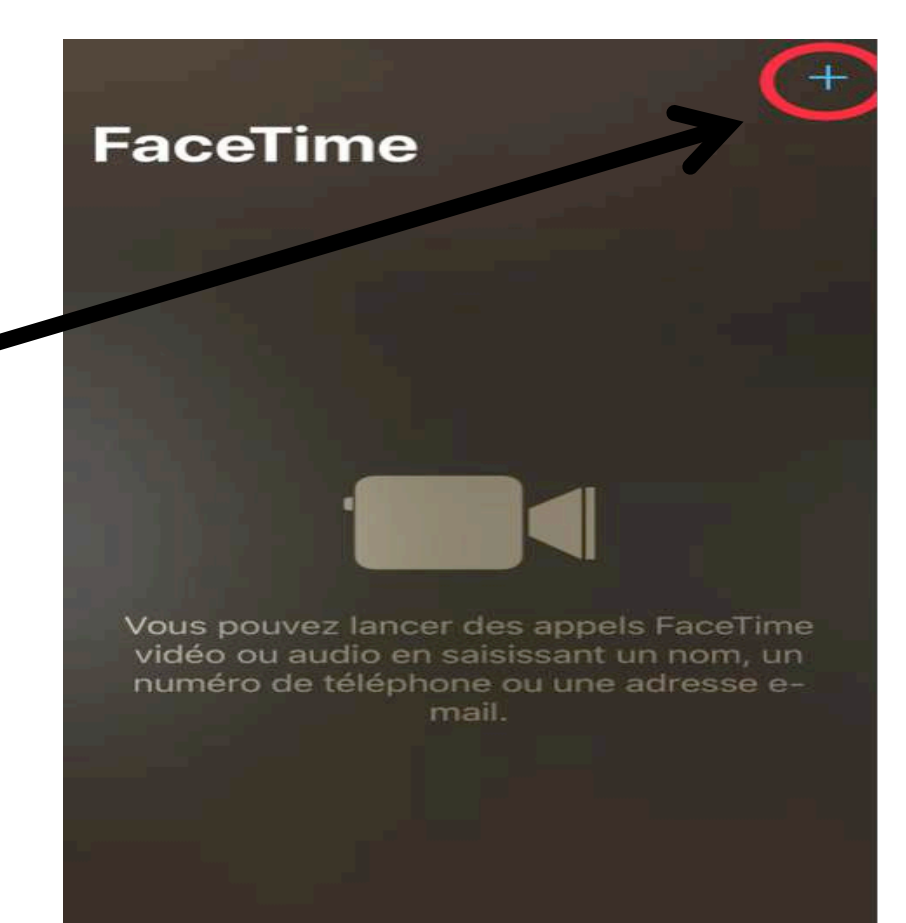

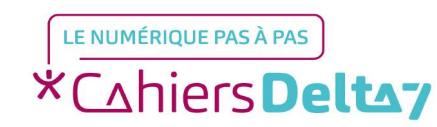

Droits de reproduction et de diffusion réservés à Delta 7 - Voir page 1

- Saisissez le numéro de téléphone ou l'adresse e-mail de la personne que vous voulez appeler.

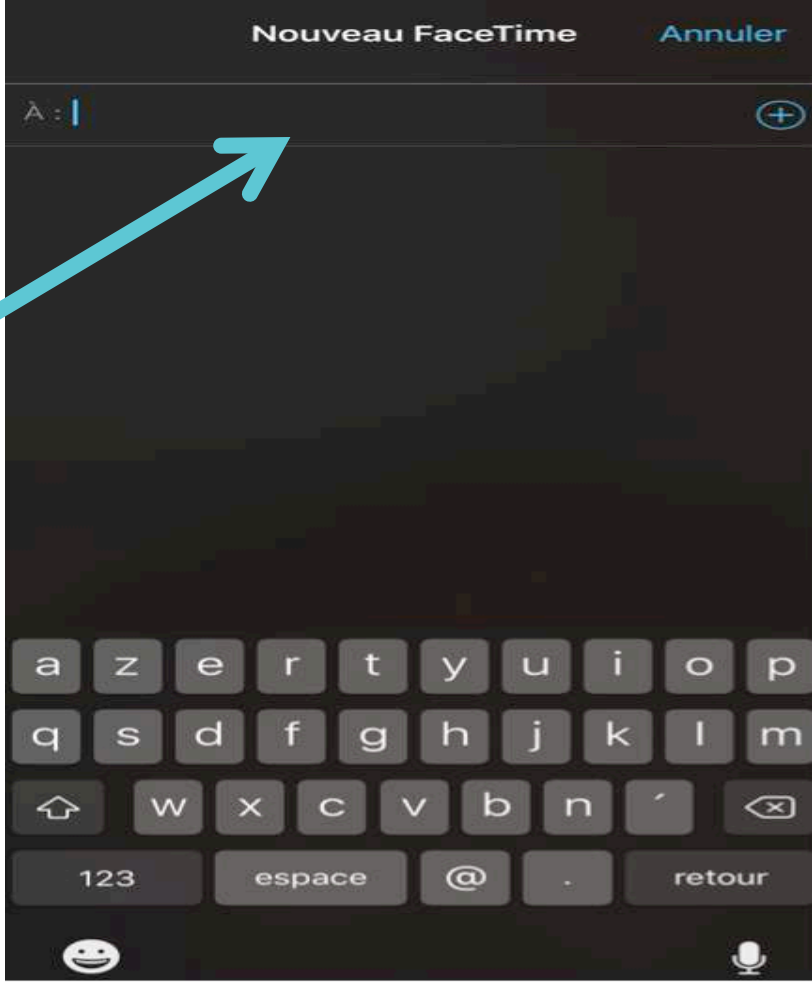

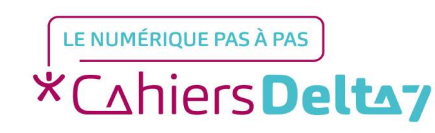

Droits de reproduction et de diffusion réservés à Delta 7 - Voir page 1

- Touchez le numéro ou l'adresse, puis touchez Audio ou Vidéo.

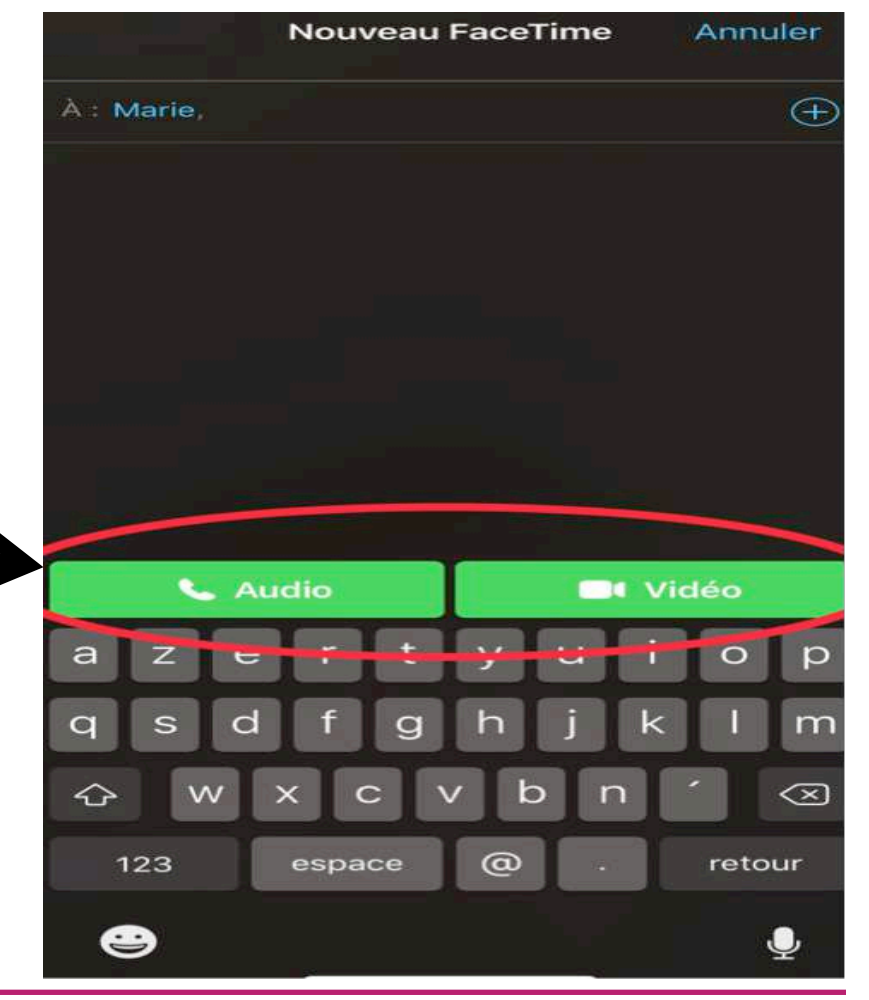

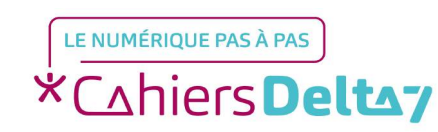

Droits de reproduction et de diffusion réservés à Delta 7 - Voir page 1

Lorsque vous recevez un autre appel, que ce soit un appel téléphonique ou un autre appel audio FaceTime, vous pouvez choisir l'une des options suivantes :

- Mettre fin à l'appel en cours et accepter l'appel entrant

- Accepter l'appel entrant et mettre en attente automatiquement l'appel en cours

#### - Refuser l'appel entrant

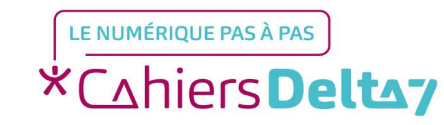